## Thomson Reuters Eikon, Eikon Excel Add-In und Datastream -Zugang mittels Autologin am Eikon-PC in der Bibliothek

**Eikon** besteht aus der Eikon-Programm Weboberfläche, dem integrierten Eikon Microsoft Excel-Addin sowie Datastream. Alle Datastream Datenreihen und Charts sind über den "**Thomson Reuters Datastream**" Reiter im Eikon Excel Add-In verfügbar. Die "Datastream Chart Studio" App ist darüber hinaus direkt in die Eikon-Weboberfläche eingebunden.

Vorgangsweise für **automatisches Login** und vollständige Abmeldung beim Eikon Rechner in der Bibliothek

#### Eikon-Programm

1. Eikon **MUSS** über die Verknüpfung "**Eikon**" am **Desktop** gestartet werden, es darf vorher kein MS Office Programm (Excel, Word oder PowerPoint) geöffnet sein.

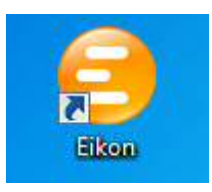

2. Nach dem Programmstart erscheint das Eikon Login-Fenster zunächst mit leeren Eingabefeldern, wenige Sekunden danach werden die Zugangsdaten **automatisch eingespielt**. **Tastatur bitte nicht betätigen!** 

|     | THOMSON REUTERS                                                                                           | English • | тномз     | ON REUTERS                                                            | English |
|-----|----------------------------------------------------------------------------------------------------|-----------|-----------|-----------------------------------------------------------------------|---------|
| -1  | THOMSON REUTERS EIKON                                                                                     |           | THOMSON   | I REUTERS EIKON                                                       |         |
| i i | Jser ID:<br>Hint: This is usually your work email address                                                 |           | User ID:  | e-resources@wu.ac.at<br>Hint: This is usually your work email address |         |
|     | Password:<br>Forgotten your password?<br>Sign me in automatically<br>Do not use if device is shared. Why? | Cancel    | Password: |                                                                       | Cancel  |

Falls das Einspielen beim ersten Mal nicht funktioniert, dann das Login-Fenster schließen und ein zweites Mal den Start über die Desktop-Verknüpfung versuchen. Wenn es beim zweiten Mal nicht funktioniert, dann eventuell den PC neu starten.

3. Die Eikon Funktionsleiste (Toolbar) mit Suchschlitz wird am oberen Bildschirmrand eingeblendet, nach ca. 30 - 60 Sekunden ist die Verbindung zu Eikon **automatisch hergestellt**. Das Eikon Programm ist geöffnet, es kann damit gearbeitet werden.

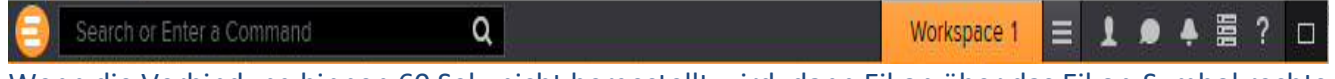

Wenn die Verbindung binnen 60 Sek. nicht hergestellt wird, dann Eikon über das Eikon-Symbol rechts unten am Bildschirmrand per Rechtsklick mit der Maus schließen und ein zweites Mal den Start über die Desktop-Verknüpfung probieren (s. Schritt 2).

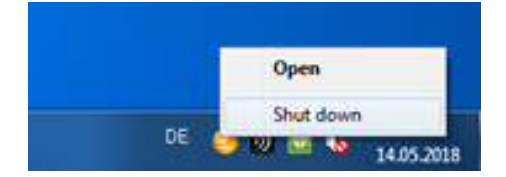

### Eikon Excel Add-In

4. Nun kann Excel über die Verknüpfung "Eikon - Microsoft Excel" am Desktop gestartet werden.

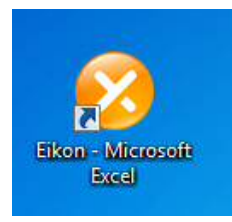

5. In Excel wird unter dem Reiter **"Thomson Reuters**" der Status der Verbindung zum Eikon Programm als "**Online**" angezeigt.

|           | 5-0                           |                     |         |           |           |                  |                                   |            |                          | ſ                                                                                                    |                           |              | Mappe1 - Tho                          | omson Reuters E                                                                                                    | ikon is online |
|-----------|-------------------------------|---------------------|---------|-----------|-----------|------------------|-----------------------------------|------------|--------------------------|----------------------------------------------------------------------------------------------------|---------------------------|--------------|---------------------------------------|----------------------------------------------------------------------------------------------------|----------------|
| DATE      | START                         | EINFÜG              | EN S    | SEITENLAN | /OUT      | FORMEL           | N DATEN                           | ÜBEF       | RPRÜFEN A                | NSICHT                                                                                                    | THOMS                     | ON REUTERS   | THOMSON REUTERS                       | DATASTREAM                                                                                                    | POWERPIV       |
| Templates | <b>fx</b><br>Build<br>Formula | 🔎 Search<br>📃 Lists | Screene | er Charts | Ø<br>Home | Deal<br>Screener | 📌 League Table<br>🗾 Volume Analy: | ×<br>sis × | Refresh<br>All Workbooks | logo de logo de logo | olor •<br>; •<br>ia Tools | u Pause Upda | ites<br>Contribute Now<br>Live Mode * | Online Contine Contine | 🔅 Settings     |

#### Datastream

6. Mit der "Eikon - Microsoft Excel" Verbindung ist gleichzeitig auch die Verbindung zu Datastream unter dem Reiter "**Thomson Reuters Datastream**" funktionsfähig. Ein eigenes Login für Datastream ist nicht erforderlich.

| X 8 5 · C ·                                                                            |                                                                                           |                   |                                                                                                    |                                                                                                    | Mappel - Tho                 | omson Reuters Eikon           | is online  |
|----------------------------------------------------------------------------------------|-------------------------------------------------------------------------------------------|-------------------|----------------------------------------------------------------------------------------------------|----------------------------------------------------------------------------------------------------|------------------------------|-------------------------------|------------|
| DATEI START                                                                            | EINFÜGEN SEITENLAY                                                                        | OUT FORMELN I     | DATEN ÜBERPRÜFEN ANSI                                                                                                    | CHT THOMSON REUTERS                                                                                                    | THOMSON REUTERS              | DATASTREAM                    | OWERPIVOT  |
| <ul> <li>Static Request</li> <li>Time Series Request</li> <li>Find Series *</li> </ul> | <ul> <li>☑ Manage Requests ▼</li> <li>☑ Edit Request</li> <li>☑ Refresh Data ▼</li> </ul> | New Request Table | Sample Sheets     Sector     Sector | Library Library Libra | ts *<br>Generate<br>e Report | Help 🔹 👘<br>Contact Us Option | s Infobase |
| Series Requests                                                                        | Manage Requests                                                                           | Templates         | Utilities                                                                                                    | Charts                                                                                                    |                              | Help Option                   | s Infobase |

6.a) Sollte der "**Thomson Reuters Datastream**" Reiter nicht automatisch angezeigt werden, kann das Plug-In manuell aktiviert werden:

Klicken Sie nach der Herstellung der Online-Verbindung auf Add-Ons

| XII -                          | 5-0                                                                            | <b>▼</b> |             |                          |                                                                                                   |               |                           |            |                               | Mappe1 - | Thomson Reute | rs Eikon is onlir | ne |
|--------------------------------|--------------------------------------------------------------------------------|----------|-------------|--------------------------|---------------------------------------------------------------------------------------------------|---------------|---------------------------|------------|-------------------------------|----------|---------------|-------------------|----|
| DATE                           | START                                                                          | EINFÜGEN | SEITENLA    | out forme                | LN DATEN                                                                                          | ÜBERPRÜFEN    | ANSICHT T                 | HOMSON REU | TERS PO                       | WERPIVOT |               |                   |    |
| <b>fix</b><br>Build<br>Formula | <ul> <li>Search</li> <li>Lists</li> <li>Templates</li> <li>Tet Data</li> </ul> | Screener | Charts Home | Refresh<br>All Workbooks | <ul> <li>AutoColor ▼</li> <li>W Utilities ▼</li> <li>Formula Tools</li> <li>Data Tools</li> </ul> | Pause Updates | Contribute N<br>Live Mode | ow Onlin   | e 🔻 🔯 Setti<br>Ons<br>Options | ngs      |               |                   |    |
| A1                             |                                                                                | X        | fx          |                          |                                                                                                   |               |                           |            |                               |          |               |                   |    |
|                                | A                                                                              | В        | C           | D                        | E F                                                                                               | G             | н                         | I          | J                             | K        | L             | м                 | N  |
| 1                              |                                                                                |          |             |                          |                                                                                                   |               |                           |            |                               |          |               |                   |    |
| 2                              |                                                                                |          |             |                          |                                                                                                   |               |                           |            |                               |          |               |                   |    |

| I<br>P<br>Ia<br>Get I | START<br>Search<br>Lists<br>Templates<br>Data | Screene  | N SEITENL  | e Refi<br>All Work | FORMELN<br>Au<br>resh<br>cbooks + ∑ Fo | ttoColor * (<br>ilities *<br>rmula Tools<br>Data Tools | DerpRUFEN | Contribute<br>Contribute<br>Live Mo<br>Contribute | Now<br>de * | Online *     Online *     Add-Ons     Help *     Optic | Settings   | RPIVOT |        |   |        |          |       |
|-----------------------|-----------------------------------------------|----------|------------|--------------------|----------------------------------------|--------------------------------------------------------|-----------|---------------------------------------------------|-------------|--------------------------------------------------------|------------|--------|--------|---|--------|----------|-------|
|                       | •                                             | $\times$ | $\int f_x$ |                    |                                        |                                                        |           |                                                   |             |                                                        |            |        |        |   |        |          |       |
| A                     |                                               | В        | С          | D                  | E                                      | F                                                      | G         | н                                                 | _           | I                                                      | J          | К      | L      | м | N      | 0        |       |
|                       |                                               |          |            |                    |                                        |                                                        |           |                                                   |             |                                                        |            |        |        |   |        |          |       |
|                       |                                               |          |            |                    |                                        |                                                        |           |                                                   |             |                                                        |            |        |        |   |        |          |       |
|                       |                                               |          |            |                    |                                        |                                                        |           |                                                   |             |                                                        |            |        |        |   |        |          |       |
|                       |                                               |          |            |                    |                                        |                                                        |           |                                                   |             |                                                        |            |        |        |   |        |          |       |
|                       |                                               |          |            |                    |                                        |                                                        |           |                                                   | Add         |                                                        |            |        |        |   |        |          |       |
|                       |                                               |          |            |                    |                                        |                                                        |           |                                                   |             |                                                        |            |        |        |   |        |          |       |
|                       |                                               |          |            |                    |                                        |                                                        |           | -                                                 |             |                                                        |            |        |        |   | _      | Franklin |       |
|                       |                                               |          |            |                    |                                        |                                                        |           |                                                   | • 12        | ANALYZE THIS                                           |            |        |        |   |        | Enable   |       |
|                       |                                               |          |            |                    |                                        |                                                        |           |                                                   | ь II        | DATASTREAM                                             |            |        |        |   |        | Enable   |       |
|                       |                                               |          |            |                    |                                        |                                                        |           |                                                   |             |                                                        |            |        | _      |   |        |          | -     |
|                       |                                               |          |            |                    |                                        |                                                        |           |                                                   | •           | DATASTREAM                                             | HARTING    |        |        |   |        | Enable   |       |
|                       |                                               |          |            |                    |                                        |                                                        |           |                                                   | • 1         | DEAL ANALYTK                                           | s          |        |        |   |        | Enable   |       |
|                       |                                               |          |            |                    |                                        |                                                        |           |                                                   |             | 0.0010400000000000000000000000000000000                |            |        |        |   |        |          |       |
|                       |                                               |          |            |                    |                                        |                                                        |           |                                                   | •           |                                                        | ROSOFT     |        |        |   |        |          |       |
|                       |                                               |          |            |                    |                                        |                                                        |           |                                                   |             | INTERNAL DATA                                          | & RESEAL   | ксн    | _      | _ |        | Enable   |       |
|                       |                                               |          |            |                    |                                        |                                                        |           |                                                   |             |                                                        | THE NEOLON |        | _      | _ |        |          |       |
|                       |                                               |          |            |                    |                                        |                                                        |           |                                                   | •           | LINKING                                                |            |        |        |   | _      | Enable   |       |
|                       |                                               |          |            |                    |                                        |                                                        |           |                                                   | . 6         |                                                        |            |        |        |   |        | Enable   |       |
|                       |                                               |          |            |                    |                                        |                                                        |           |                                                   | 1           | FUFLINK                                                |            |        |        |   |        |          |       |
|                       |                                               |          |            |                    |                                        |                                                        |           | _                                                 | •           | PRESENTATION                                           |            |        |        |   |        | Enable   |       |
|                       |                                               |          |            |                    |                                        |                                                        |           |                                                   |             |                                                        |            |        |        |   |        |          |       |
|                       |                                               |          |            |                    |                                        |                                                        |           |                                                   |             |                                                        |            |        |        |   |        |          |       |
|                       |                                               |          |            |                    |                                        |                                                        |           |                                                   |             |                                                        |            |        |        |   |        |          | Close |
|                       |                                               |          |            |                    |                                        |                                                        |           |                                                   |             |                                                        |            |        |        |   |        |          |       |
| _                     |                                               |          |            |                    |                                        | _                                                      |           |                                                   |             | _                                                      |            |        |        |   |        |          |       |
|                       |                                               |          |            |                    |                                        |                                                        |           |                                                   |             |                                                        |            |        |        |   | -      | ×        |       |
|                       |                                               |          |            |                    |                                        |                                                        |           |                                                   |             |                                                        |            |        |        |   | A STOR |          |       |
| P                     | s                                             |          |            |                    |                                        |                                                        |           |                                                   |             |                                                        |            |        |        |   |        |          |       |
|                       | DAT                                           | ASTR     | EAM        |                    |                                        |                                                        |           |                                                   |             |                                                        |            |        | Enable |   |        |          |       |
|                       |                                               |          |            |                    |                                        |                                                        |           |                                                   |             |                                                        |            |        |        |   |        |          |       |

# Im Eikon-Fenster, das sich daraufhin öffnet, klicken Sie im Menü **APPS** rechts neben dem Datastream-Inhalt auf **Enable**.

Ebenso für Datastream Charting und weitere der angezeigten Add-Ons, falls gewünscht. Nachdem die Datastream-App installiert wurde, muss Eikon Microsoft Excel ggf. neugestartet werden.

| APP | 5                   |                  |
|-----|---------------------|------------------|
| •   | ANALYZE THIS        | Enable           |
| ٠   | DATASTREAM          | Restart Required |
| •   | DATASTREAM CHARTING | Restart Required |

Datastream-Inhalte befinden sich anschließend unter dem neuen Reiter Thomson Reuters Datastream, der wie in der früheren Datastream-Version aufgebaut ist. Achten Sie darauf, dass unter dem Reiter THOMSON REUTERS die Online-Verbindung mit dem Programm Thomson Reuters Eikon via Sign In hergestellt ist, damit der Datastream Zugang aktiviert ist.

| Image: Non-series       F       K       U       +       A       +       E       E | Ausgabe Bereck | Als Tabelle<br>formatieren + | Bedingte<br>Formatierung * f | €0,00<br>,00 →,0 | 🚰 <b>-</b> % 000 | rieren 🔻 | Verbinden und zen |       |   |                       |                |                   | the state of the second state of the second |           |
|----------------------------------------------------------------------------------------------------|----------------|------------------------------|------------------------------|------------------|------------------|----------|-------------------|-------|---|-----------------------|----------------|-------------------|---------------------------------------------|-----------|
| Zwischenablage rs Schriftart rs Ausrichtung rs Zahl rs                                                                                                    | Formatvor      |                              | 8                            |                  |                  |          |                   | te te |   | <u>⊘</u> + <u>A</u> + | <u>u</u> + 🖽 + | , <i><b></b> </i> | rmat übertrager                             | fügen     |
| $\cdot$ : $\times \checkmark f_x$                                                                                                    |                |                              |                              | L <sup>2</sup>   | Zahl             | G        | isrichtung        | Au    |   | L2                    | Schriftart     | 6                 | ablage                                      | Zwischena |
|                                                                                                    |                |                              |                              |                  |                  |          |                   |       |   |                       |                | $\checkmark f_x$  | • : X                                       | 20        |
| A B C D E F G H I J K L M                                                                                                    | M N            | L                            | K                            |                  | J                | I        | G H               |       | F | E                     | D              | С                 | В                                           | Α         |

Die Abfrage von Datastream-Inhalten erfolgt über die Registerkarte **"Thomson Reuters Datastream"**. Dieses Menü ist wie die frühere Datastream Excel Add-In Version aufgebaut.

- Suchmaschine "Navigator" → "Find Series"
- "Dataype Navigator" (mit "Sources"-Anzeige von Datenquellen, inkl. Drittanbieter wie IBES, Worldscope oder MSCI) → "Find Datatypes"
- "Static Request" und "Time Series Request" → zeitvariable Daten (wie bspw. Aktienkurse und Bilanzdaten) oder zeitinvariable Daten (wie bspw. ISIN und Firmenname)

| N 8 5 · C ·       | Ŧ                                                                                   |                     |                                                                                                    |                                     |                  | Mappe1 - Thomson Reuters Eikon is online |                        |         |          |  |
|-------------------|-------------------------------------------------------------------------------------|---------------------|----------------------------------------------------------------------------------------------------|-------------------------------------|------------------|------------------------------------------|------------------------|---------|----------|--|
| DATEI START       | EINFÜGEN SEITENLAY                                                                  | OUT FORMELN DA      | TEN ÜBERPRÜFEN AN                                                                                                    | SICHT THOM                          | ASON REUTERS     | THOMSON REL                              | JTERS DATASTREA        | M PC    | WERPIVOT |  |
| Static Request    | <ul> <li>Manage Requests *</li> <li>Edit Request</li> <li>Refresh Data *</li> </ul> | New Request Table * | Sample Sheets<br>Sample Sheets<br>Sample Sheets | Library<br>Chart<br>Chart<br>Manage | C Refresh Charts | Generate<br>Report                       | Help 🔹<br>I Contact Us | Options | Infobase |  |
| Series Requ 👫 Fin | d Datatypes quests                                                                  | Templates           | Utilities                                                                                                    |                                     | Charts           |                                          | Help                   | Options | Infobase |  |

## Abmelden

7. Nach der Anwendung muss Eikon ordnungsgemäß über das Menü im Programm beendet werden: Toolbar → Eikon Symbol anklicken → Close → Shut down

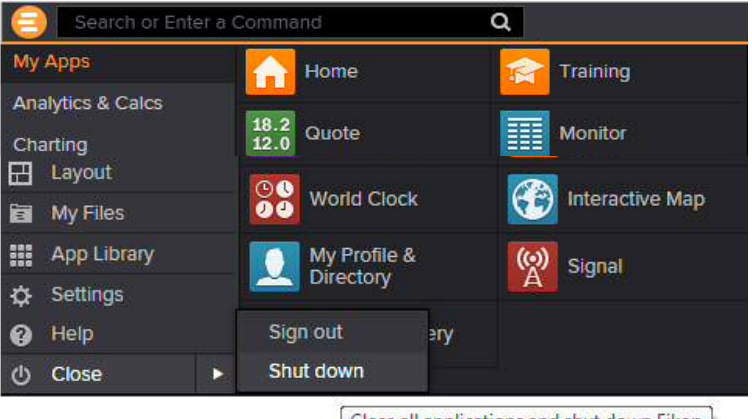

Close all applications and shut down Eikon

Ggf. müssen zusätzlich in der Taskleiste rechts unten am PC das Programm samt Microsoft-Anwendungen geschlossen werden: Eikon-Symbol → rechte Maustaste → Shut down

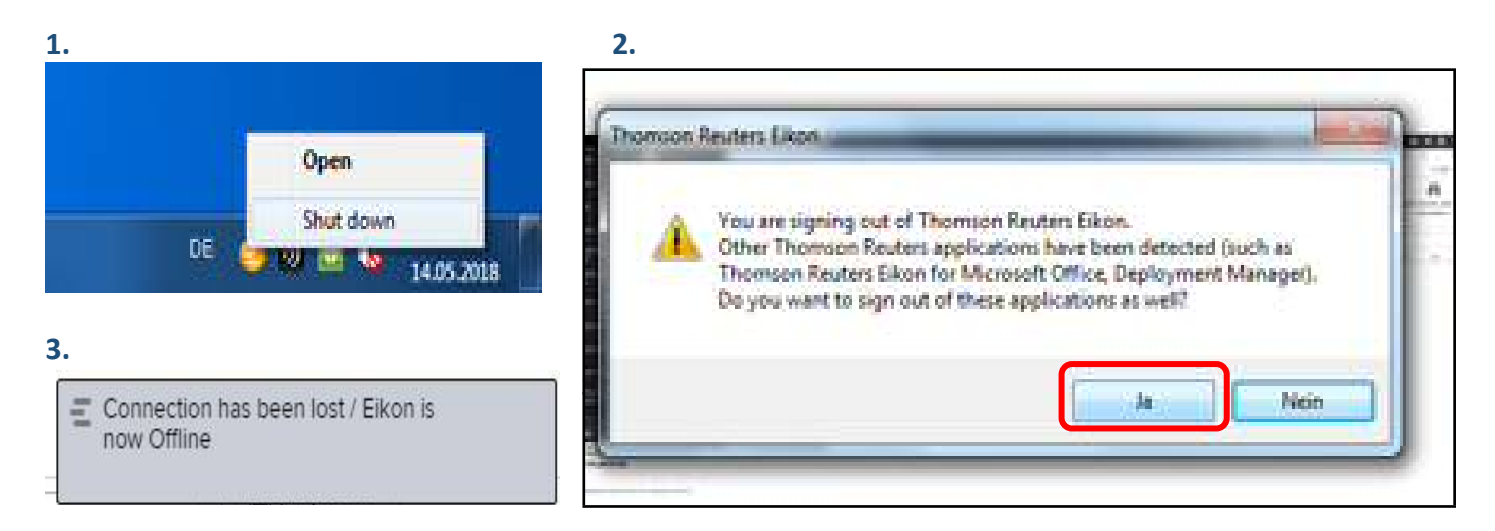

Erfolgt keine vollständige Abmeldung, kann es passieren, dass beim nächsten Start des Programmes nach dem Auto-Login folgende Meldung erscheint:

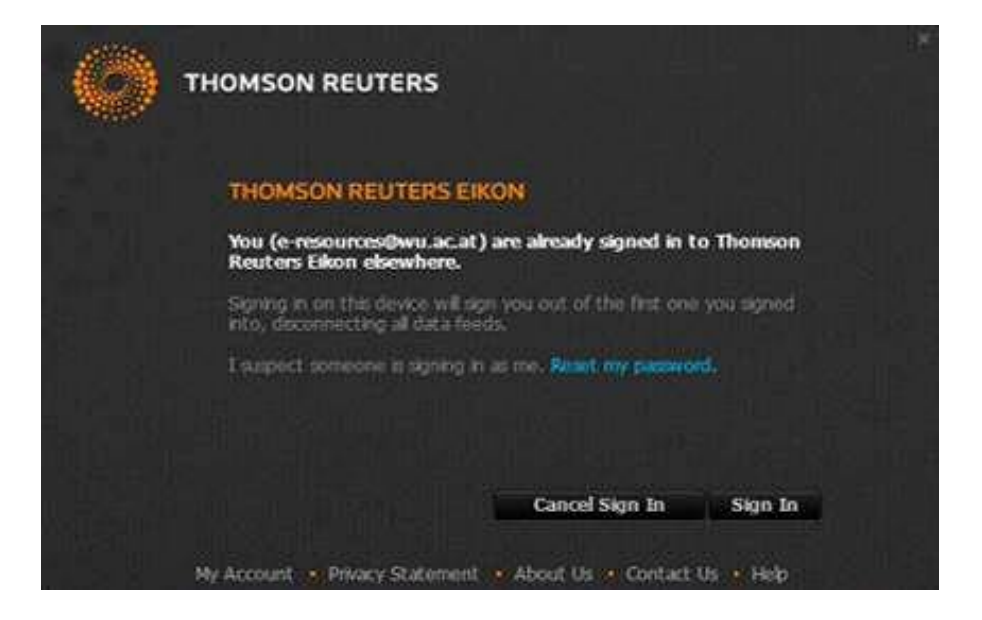

Es reicht hier einfach auf "Sign-In" zu klicken, um angemeldet zu werden.